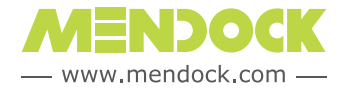

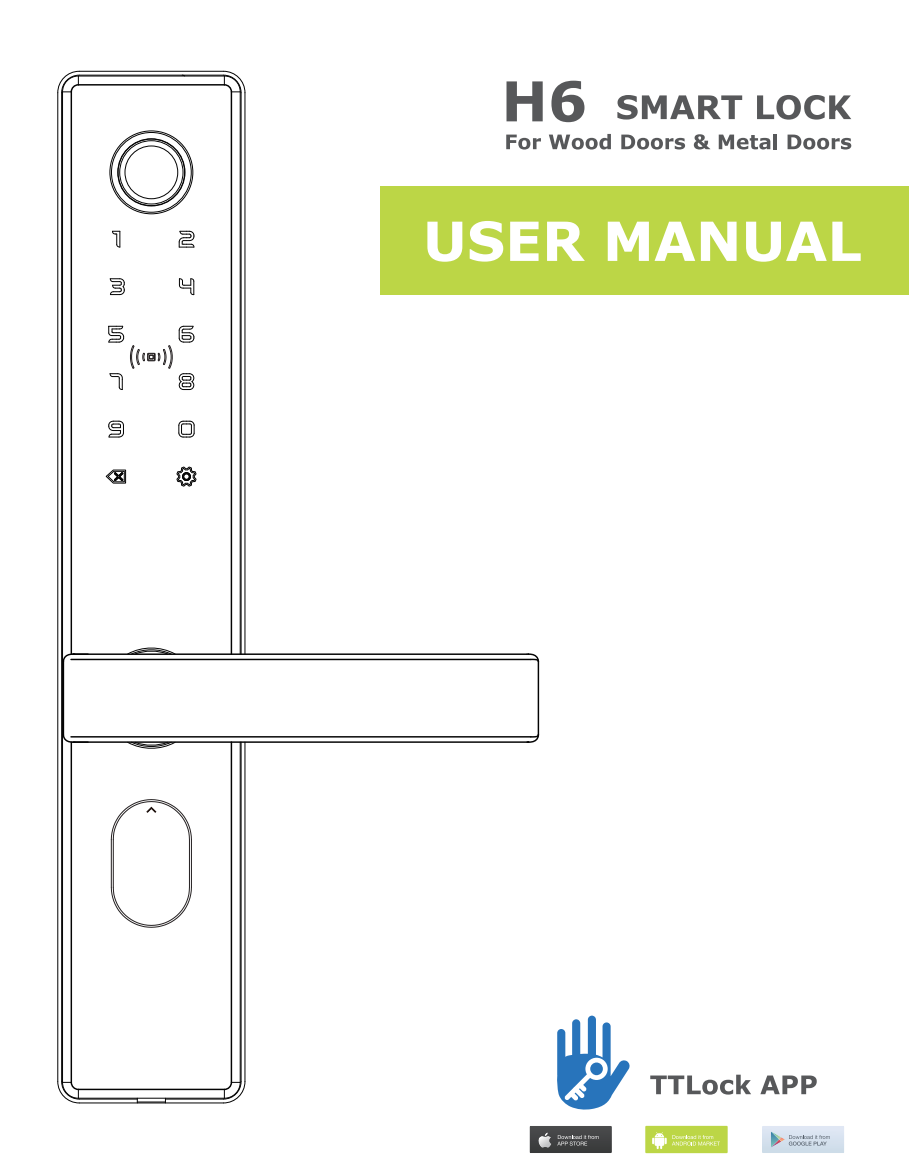

Please read this manual carefully before use

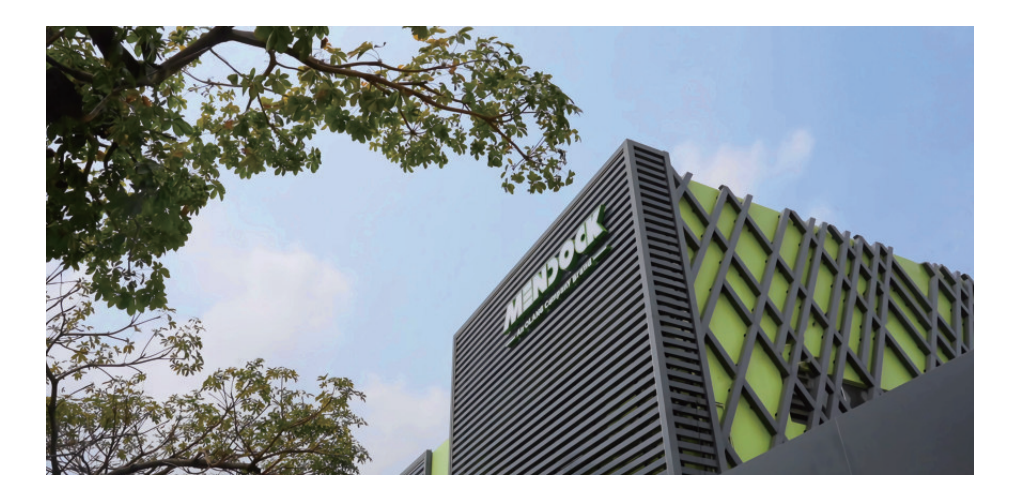

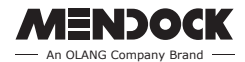

**MENDOCK** is a brand belongs to **GUANGDONG OLANG SECURITY TECHNOLOGY CO.**, **LTD.**, which is a technology growth high-tech enterprise which incorporates development, production and sales. High grade smart door locks and its accessories as mainly products. The factory is located in Xiaolan Town, Zhongshan City, one of the top 100 economic towns in China.

Rated as GUANGDONG HIGH-TECH ENTERPRISE, ZHONGSHAN ENGINEERING TECHNOLOGY RESEARCH CENTER, committed to improving product brand, creating a high-grade, high-level corporate image, MENDOCK wins the market through fashionable design, high-quality materials, exquisite craftsmanship and good service.

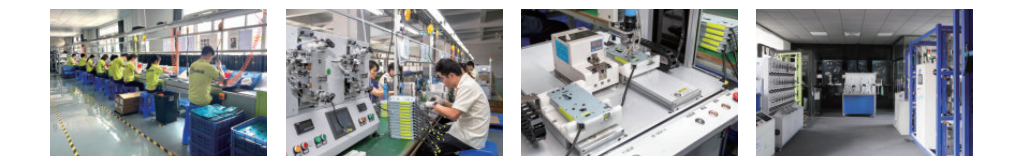

# **Accessories Composition**

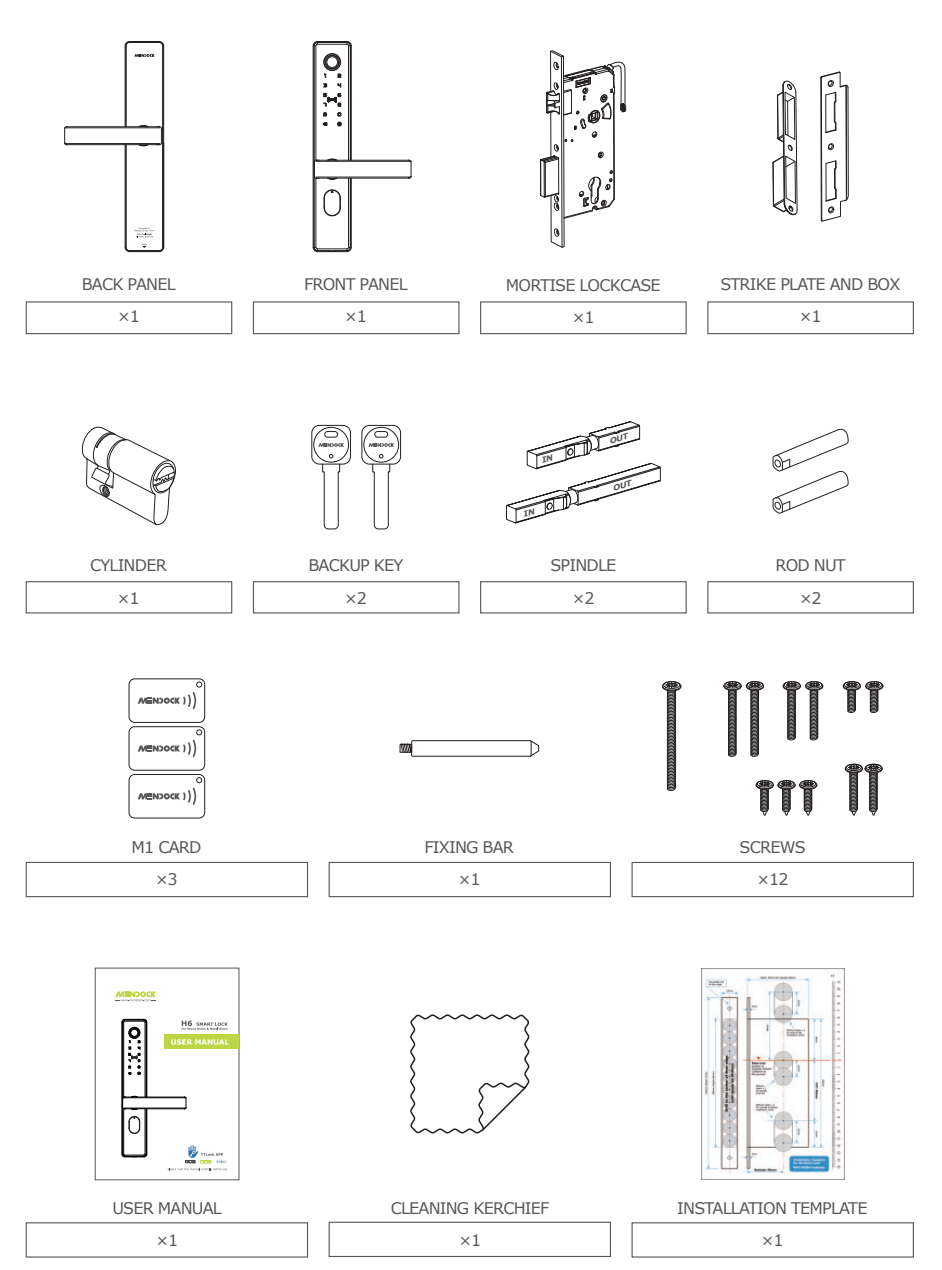

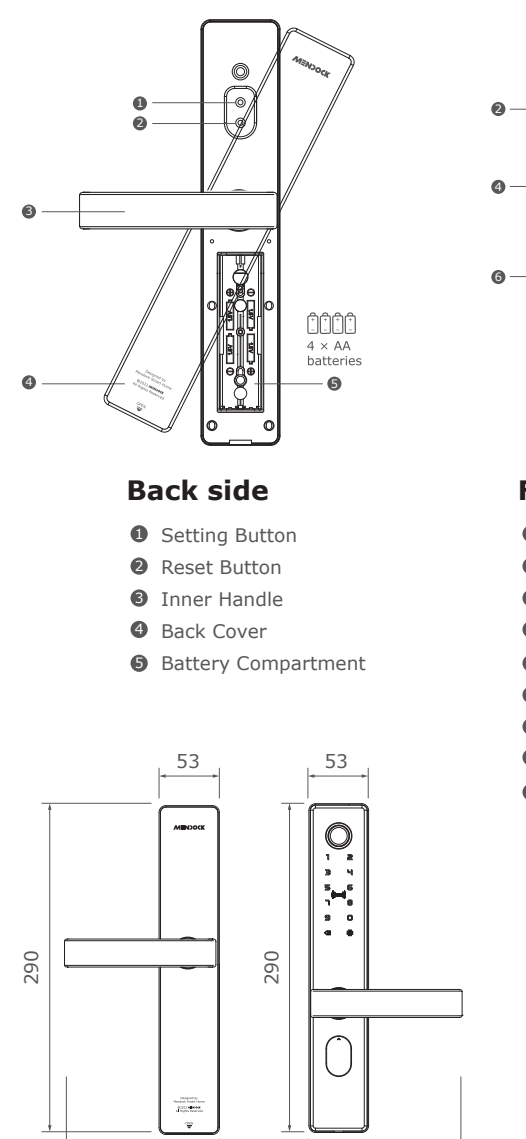

137

### **Appearance & Specification**

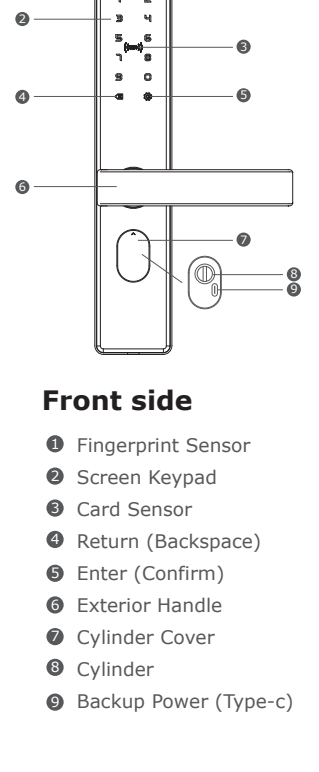

0

(Unit: mm)

137

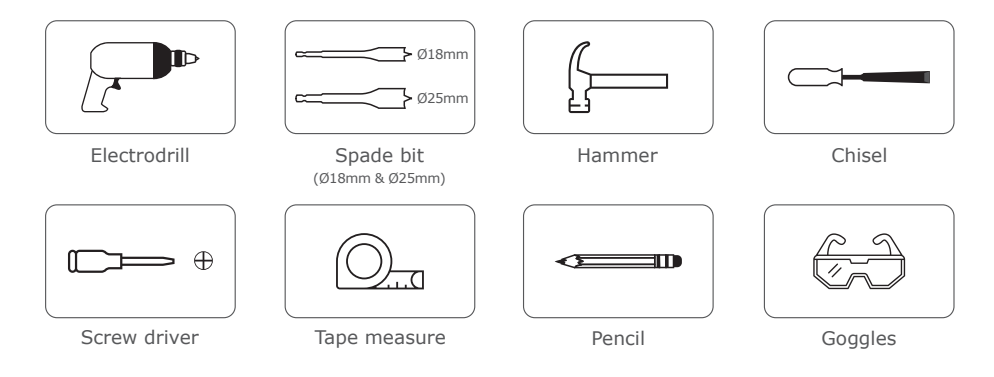

# **Tools Needed**

Check your door thickness

- 1. This lock fits door thickness from 35mm to 60mm.
- 2. Please measure your door thickness to ensure it's available to install this lock.

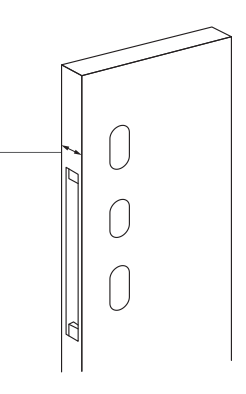

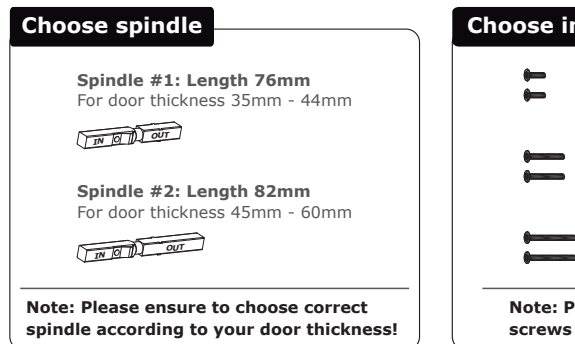

# Choose installation screws Machine screws: M5 X 25mm For door thickness 35mm - 40mm Machine screws: M5 X 35mm For door thickness 45mm - 50mm Machine screws: M5 X 45mm For door thickness 55mm - 60mm Note: Please ensure to choose correct screws according to your door thickness!

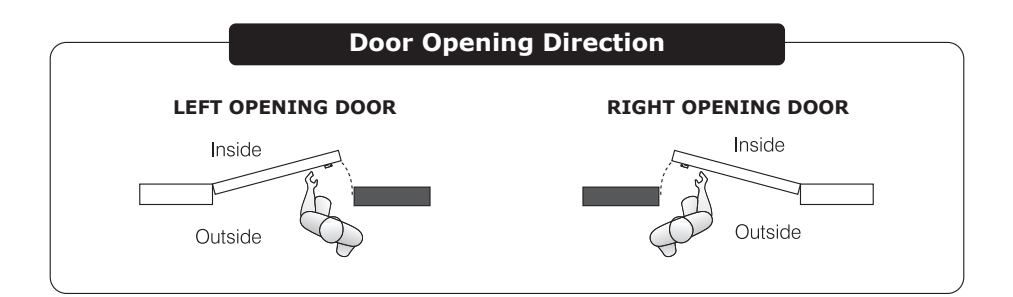

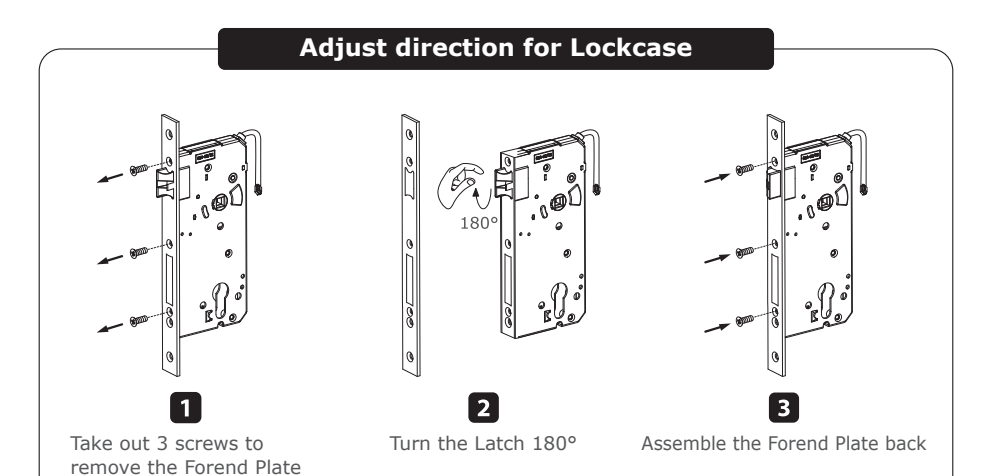

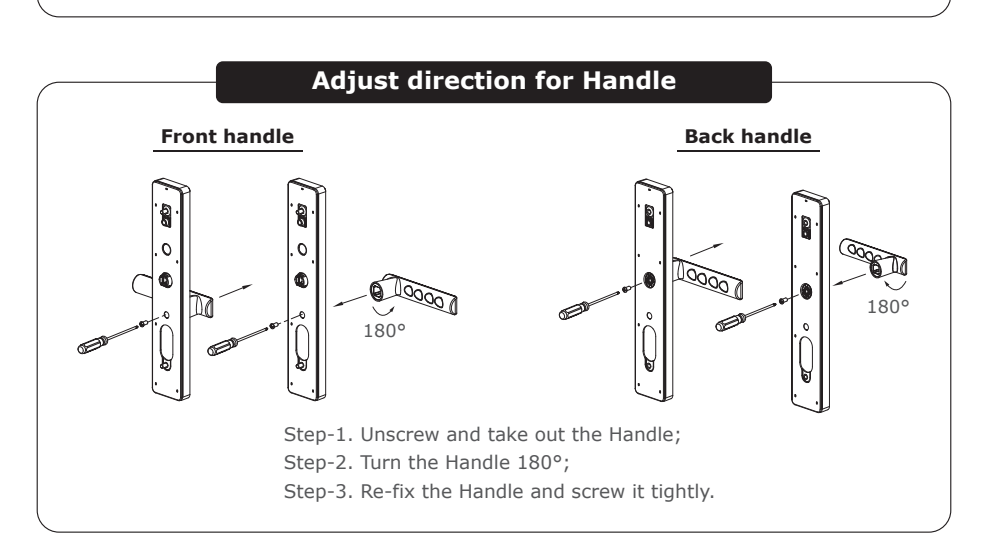

# **Installation Diagram**

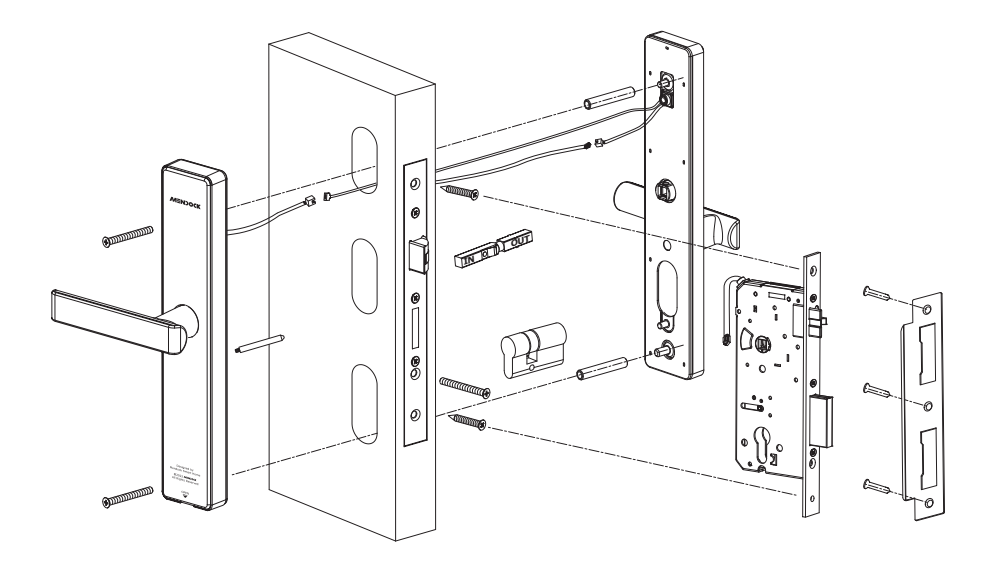

# 1. Installation

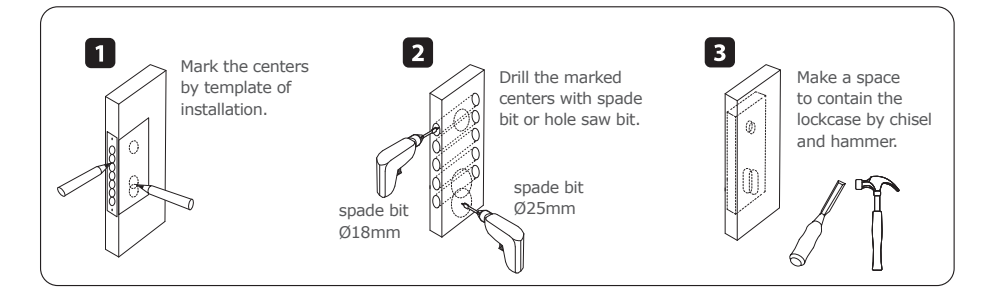

# Installation

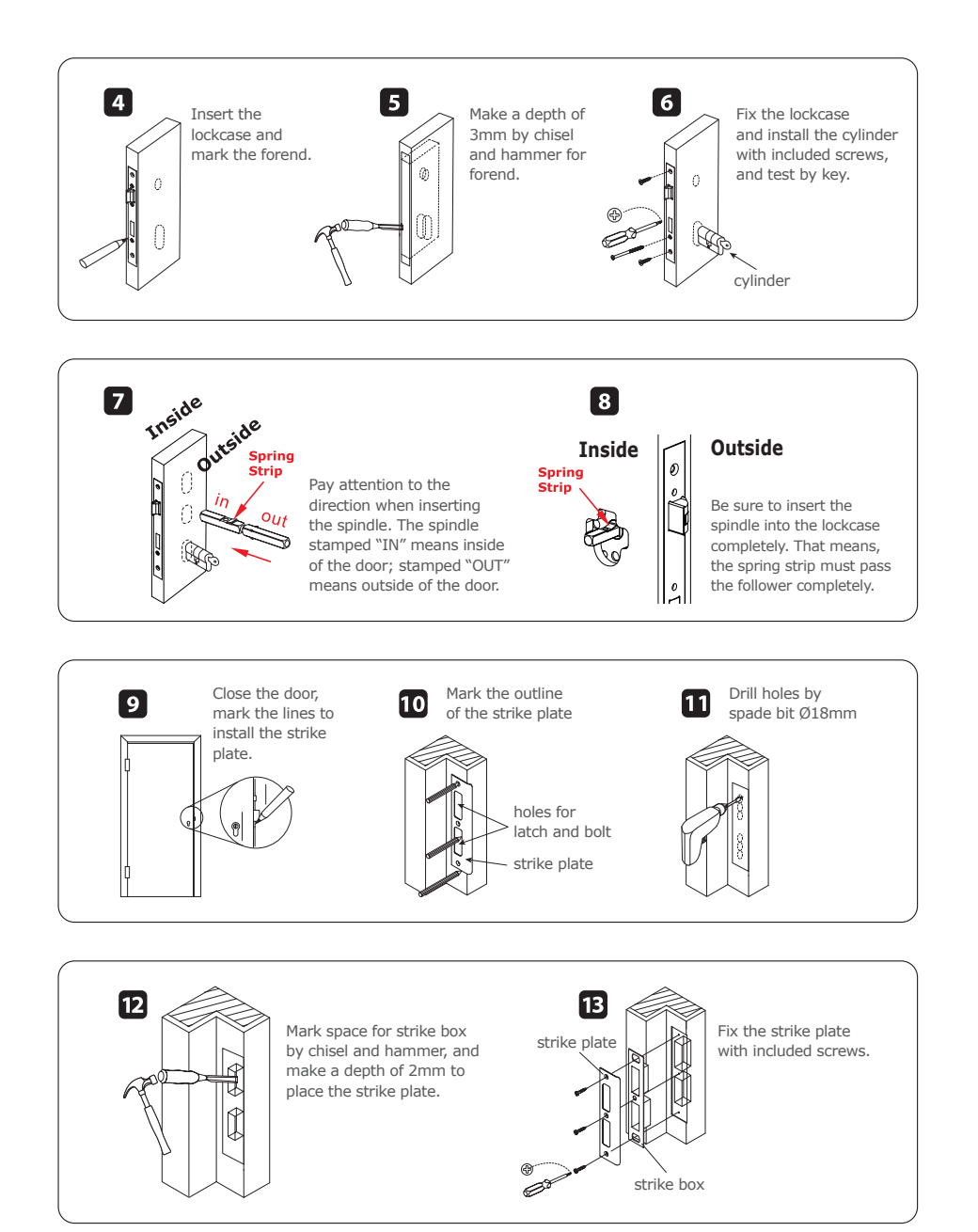

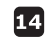

**14** Connect Cables and Fix Panels

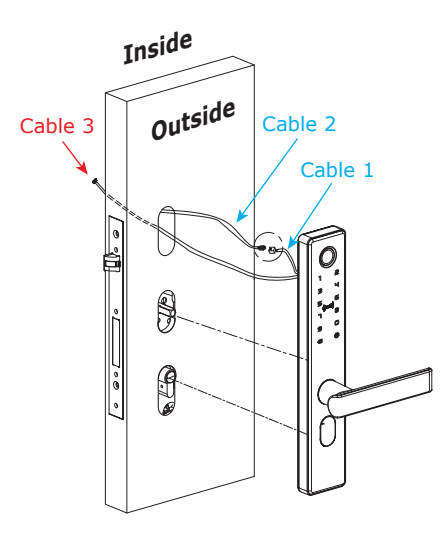

Front side: Cable 1 + Cable 2

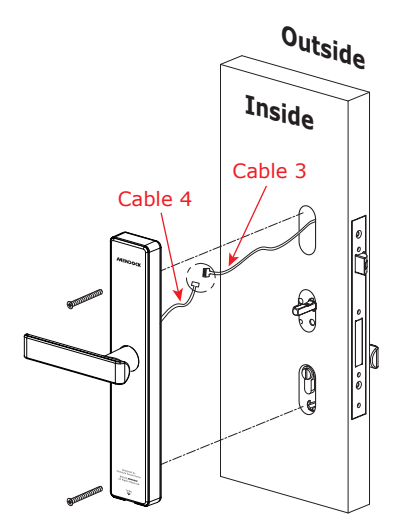

Back side: Cable 3 + Cable 4

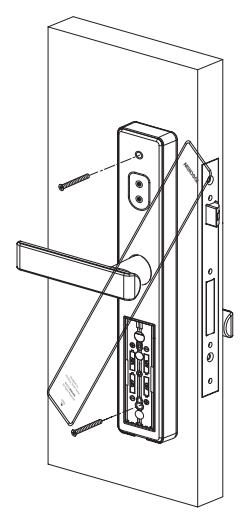

Fix the panels by screws

#### **Tips about Cables**

- Cable 1: the shorter cable from Front Panel.
- Cable 2: the cable from Lockcase.
- Cable 3: the longer cable from Front Panel.
- Cable 4: the cable from Back Panel.

# Test

# 2. Test

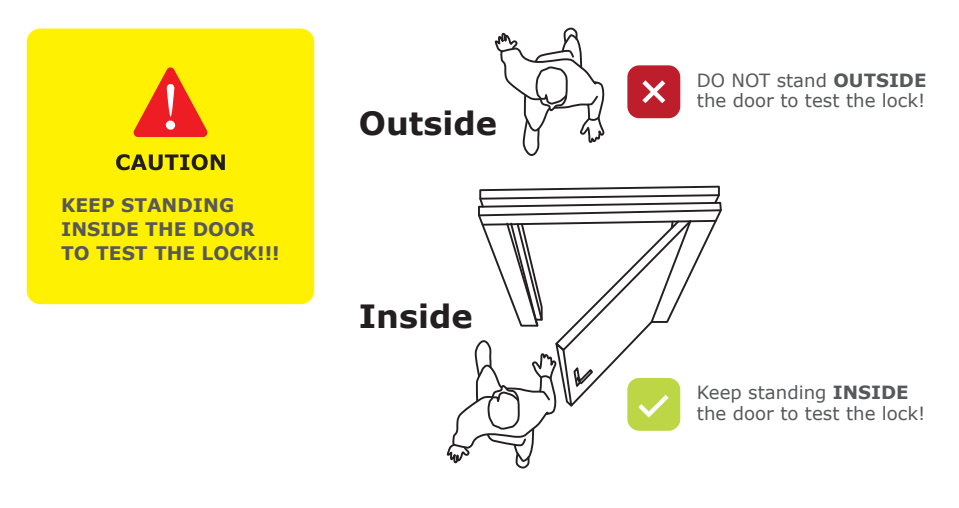

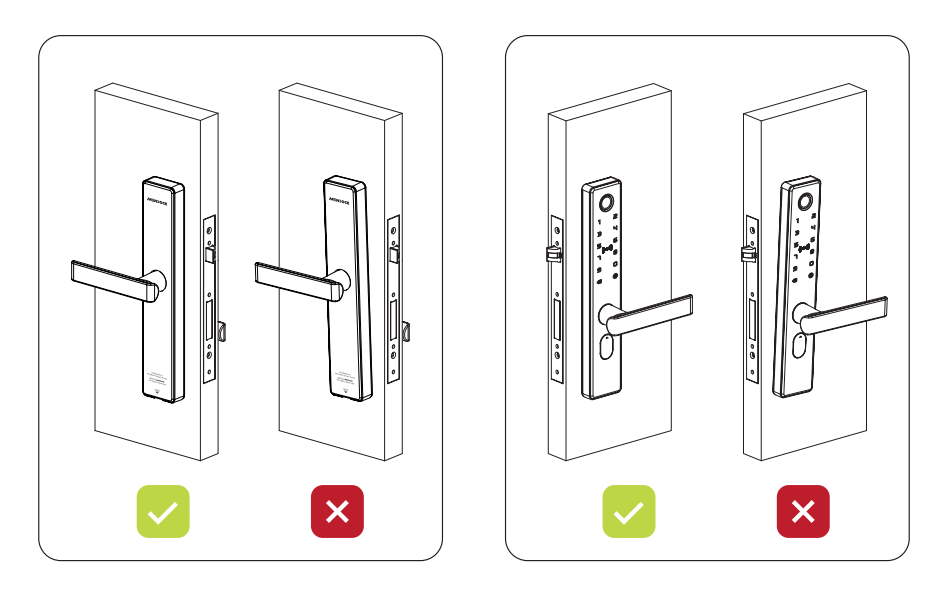

Fix the front panel and back panel properly and keep it parallel to the door edge.

## Test

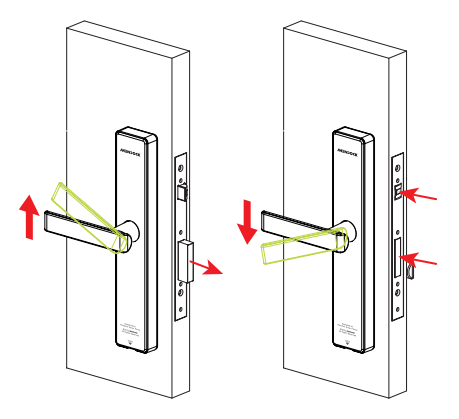

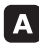

### Test the Inner Handle:

Lift up the inner handle to stretch out the deadbolt smoothly; Push down the inner handle to retract both latch and deadbolt smoothly.

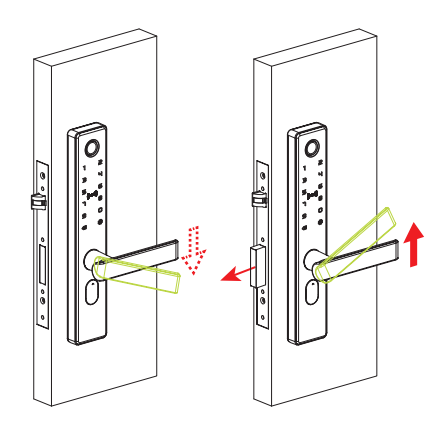

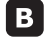

### **Test the Exterior Handle:**

Push down the exterior handle, it must idle without controlling both latch and deadbolt; Lift up the exterior handle to stretch out the deadbolt smoothly.

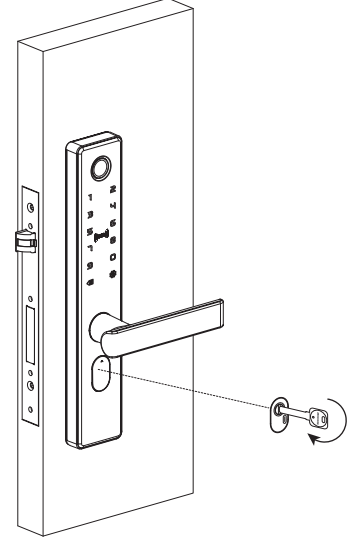

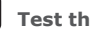

## C Test the Backup Key

Find the cylinder cover below the exterior handle:

Push the the symbol " $^{\prime\prime}$ " to uncover it;

Use the Backup Key to test the cylinder, ensure the latch and deadbolt can be stretched out and retracted smoothly.

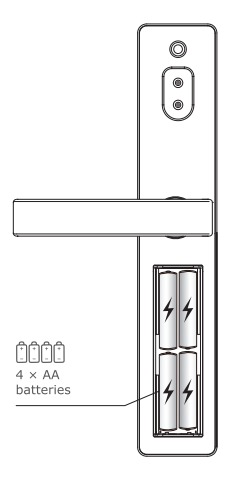

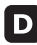

### D Check Power Supply

Put 4 pcs AA alkaline batteries into the battery compartment. The motor inside the lock will make a "Zi" sound in several seconds.

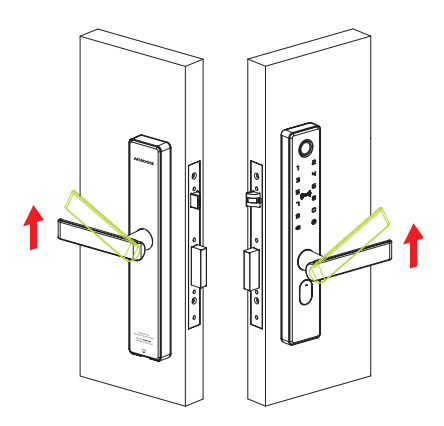

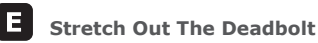

Lift up the inner handle or exterior handle to stretch out the deadbolt.

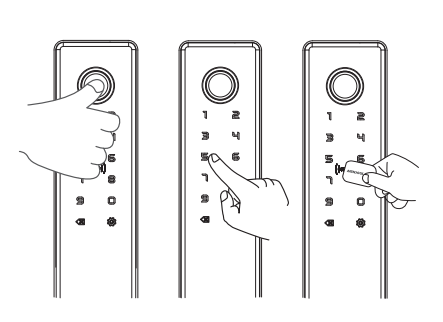

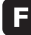

### **Test The Verification Methods**

- Press any fingerprint to test, the lock will make "unlocked" voice;
- Touch the keypad to wake up the lock, input the original password 123456, press 🐼 symbol to confirm, the lock will make "unlocked" voice;
- Put a M1 card close to ((m)) symbol, the lock will make "unlocked" voice.

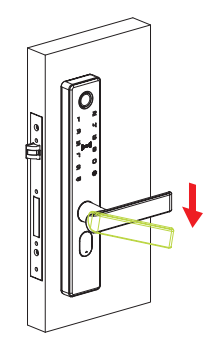

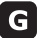

# G Unlocked By Handle

After getting through verification by fingerprint / password / card, push down the exterior handle to retract the latch and deadbolt smoothly.

### Setting button

With the "Setting" button, you can set up "Administrator Password", and add "fingerprint ID", "password ID", or "card ID" according to the voice prompts.

#### 1. Set up Administrator Password

Press "Setting"  $\longrightarrow$  (set a customized Administrator Password)  $\longrightarrow$  (confirm)  $\longrightarrow$  (input the same password again)  $\longrightarrow$  (finish)

#### 2. Set up new user's ID

(Tips: password available for 6 - 9 digits)

### **Reset button**

Long press the "Reset" button for 3 seconds, input "000" to reset the lock to factory default status.

### How to delete the user's ID on lock

### 1. Delete all Card ID

Press 🗵 69 😳 → (input Administrator Password) → 🔯 (confirm)

### 2. Delete all Fingerprint ID

Press  $\bigotimes$  70  $\bigotimes \longrightarrow$  (input Administrator Password)  $\longrightarrow \bigotimes$  (confirm)

**3. Delete all Password ID (except the Administrator's Password)** Press ⊗ 71 ⊗ → (input Administrator Password) → ⊗ (confirm)

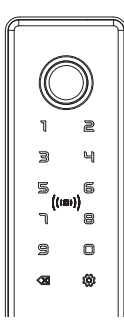

### How to change the voice language

Step-1. Press ( → 3 9 → ( (confirm)))
Step-2. Input the verification code → ( ((inish)))
Step-3. Press "1" to select Chinese voice → ( ((inish)))
Press "2" to select English voice → ( ((inish)))
Tips about "verification code":
Under factory default status, the verification code is 123456;
After setting up administrator, the verification code is the administrator's password.

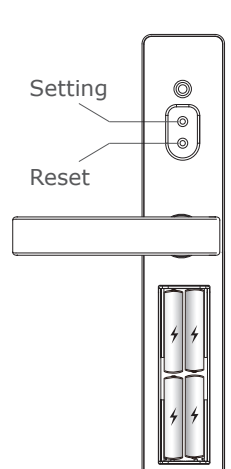

We strongly recommend to set up this lock by APP

### 1. Download & Register the APP

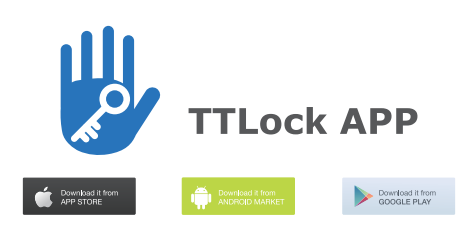

1-1

Download the "TTLock" APP in APP Store / Android Market / Google Play

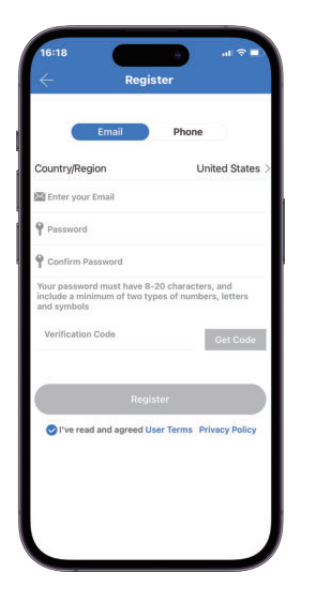

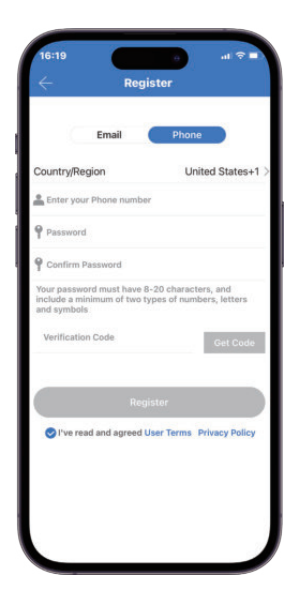

1-2

Register by Mobile Phone Number or Email address

# **Operation by APP**

## 2. Search & Add the lock

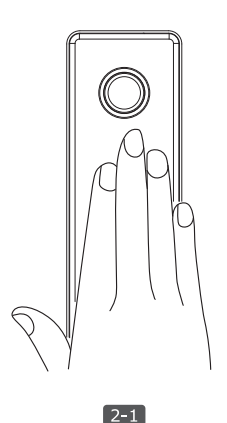

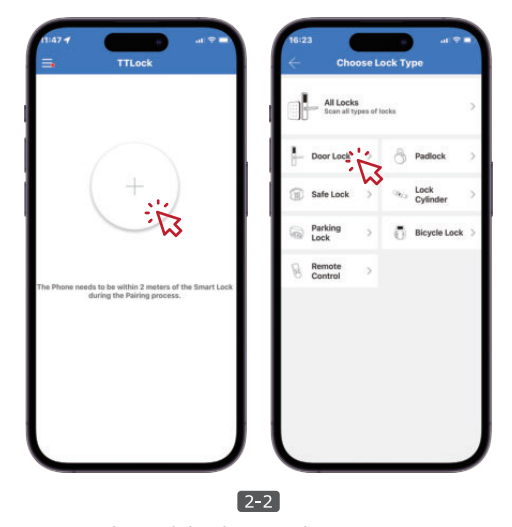

Touch the keypad to keep the lock under wake up status during searching and pairing process.

Keep the mobile phone within 2 meters to the lock during searching & pairing process. (Make sure the Bluetooth is enabled)

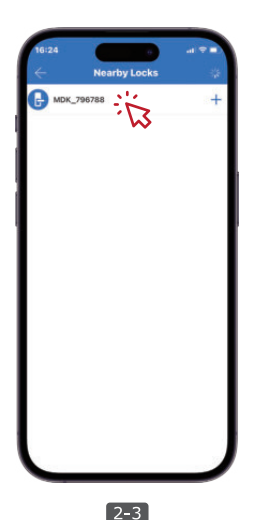

Search and find the lock, the lock default name is "MDK\_XXXXXX"

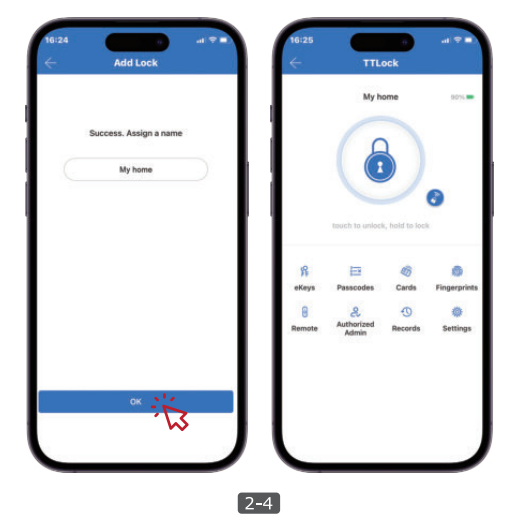

After pairing successfully, you can assign a customized name for the lock, for example "My home".

## 3. Add Password ID

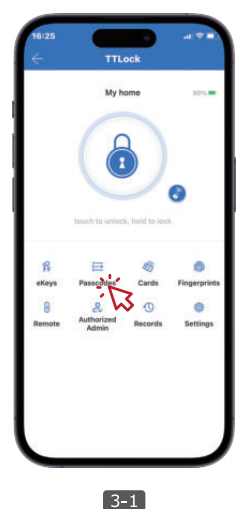

Tap "Passcodes" to create password ID.

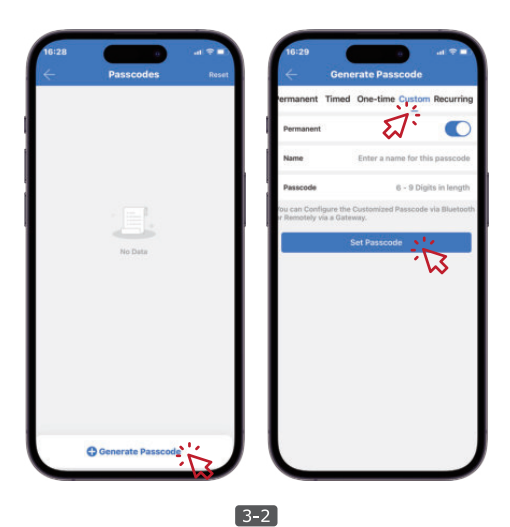

Tap "Custom" to create a customized password. Set up the valid period or make it permanent. You can also assign a name for the password, for example "Dad's password".

(Tips: password available for 6 - 9 digits)

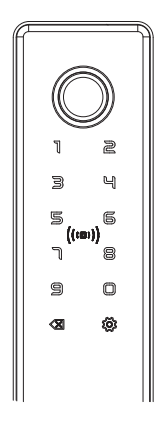

3-3 Test the password

### **Password Anti-peep Function**

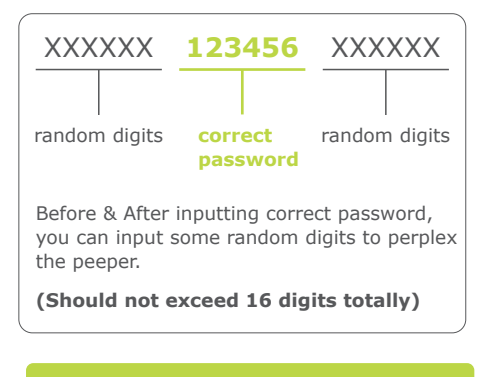

More functions about Password setting are available in the APP

## 4. Add Card ID

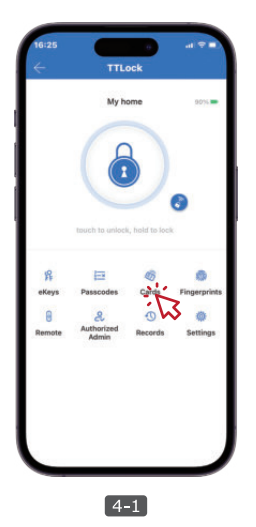

Tap "Cards" to create card ID.

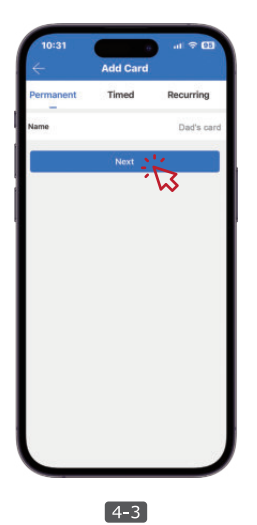

Assign a name for the card, for example "Dad's card". Tap "Next" to continue.

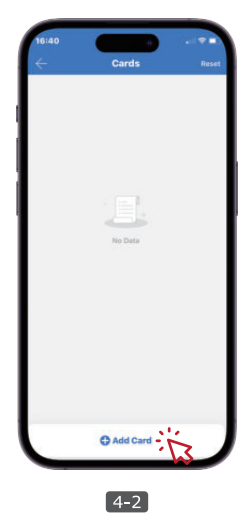

Tap "Add Cards" to continue.

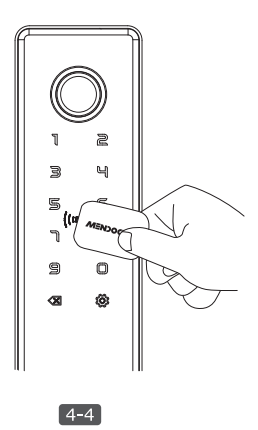

Put the card close to symbol ((ma)) to finish.

More functions about Card setting are available in the APP

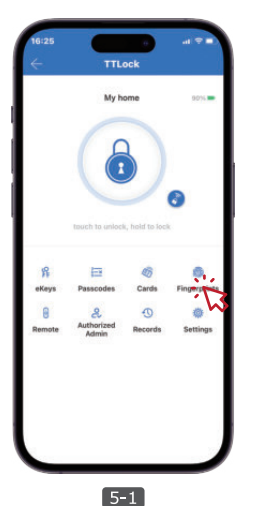

Tap "Fingerprints" to create fingerprint ID.

# 5. Add Fingerprint ID

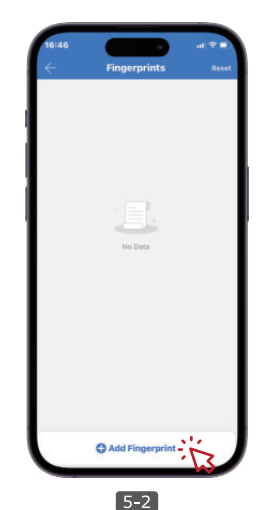

Tap "Add Fingerprint" to continue.

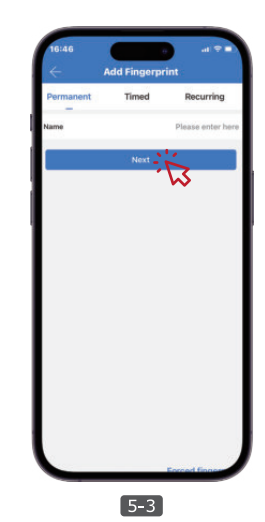

Assign a name for the fingerprint, for example "Dad's fingerprint".

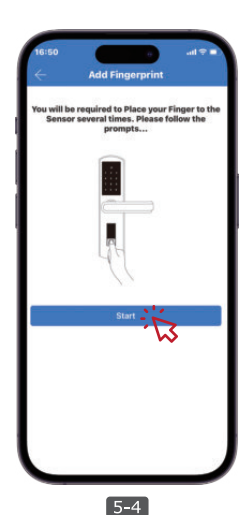

Tap "Start" to continue.

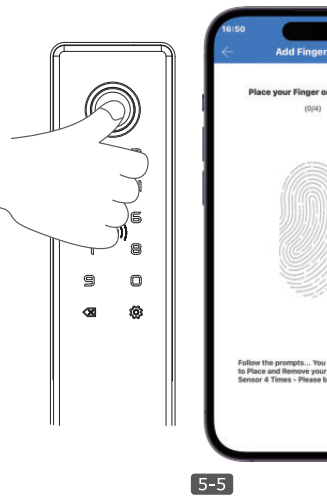

Place and Remove your finger to the sensor 4 times, then finish.

More functions about Fingerprint setting are available in the APP

## 6. Authorized Administrator

Authorized Administrator through Phone Number or Email. (Timed / Permanent optional)

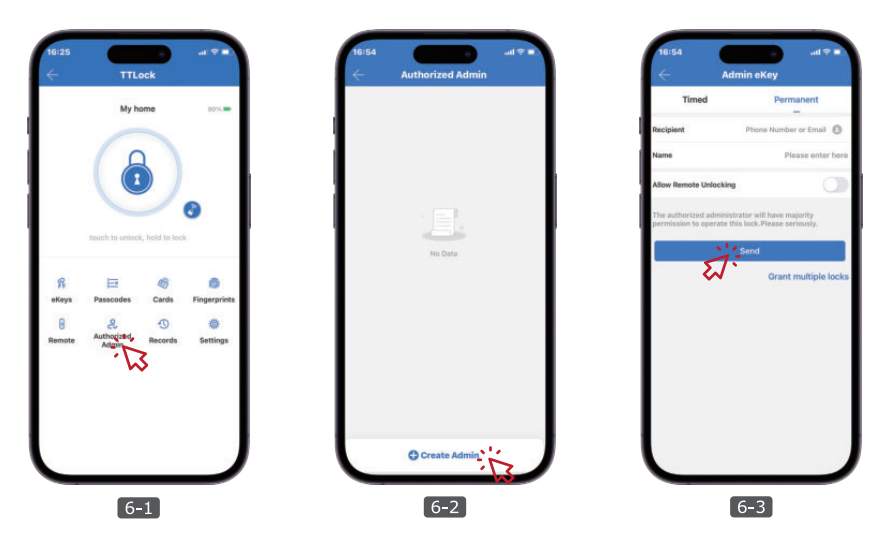

## 7. Adjust Lock Sound

Tap "Setting" "Lock Sound" to adjust the lock sound, 4 levels sounds optional. Or you can turn off the lock sound to avoid disturbing.

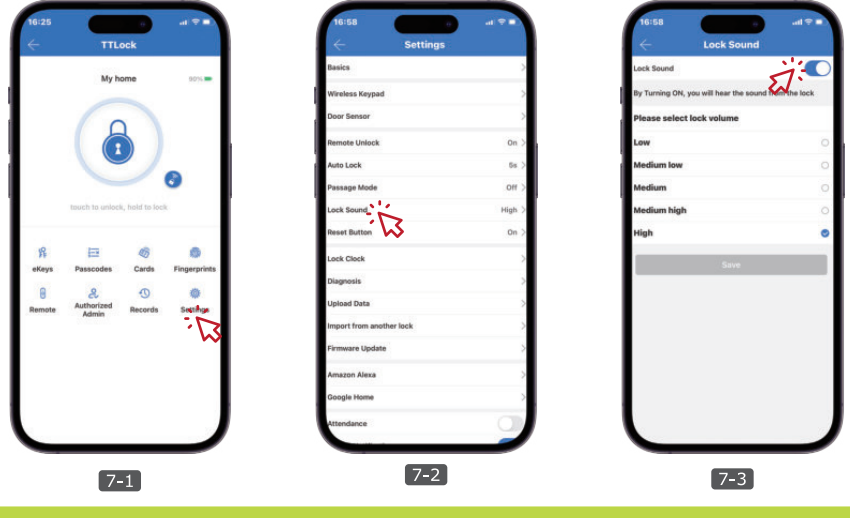

More functions setting are available in the APP

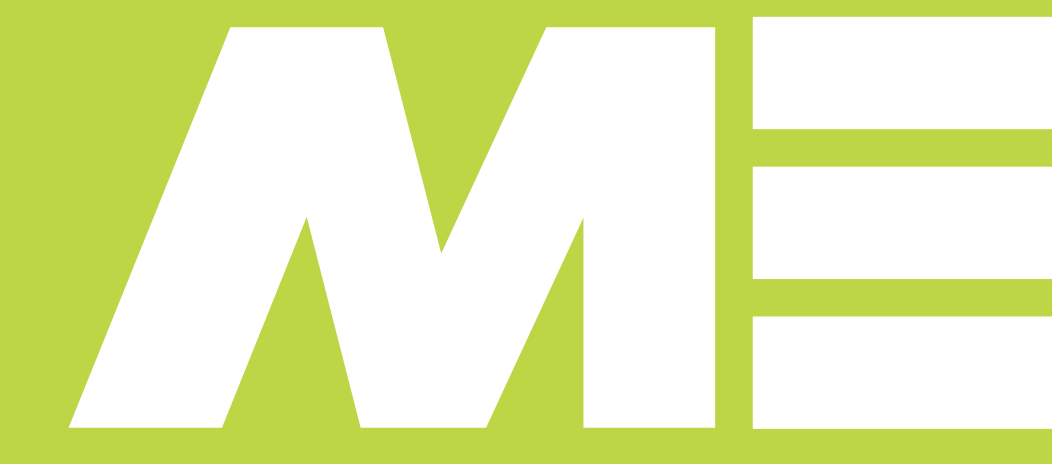

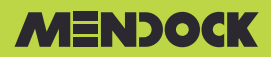

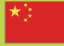

#### **Factory in China:**

#### **GUANGDONG OLANG SECURITY TECHNOLOGY CO., LTD.**

No. #1, Guangfeng Industrial Village, Xiaolan, Zhongshan, Guangdong, China 528415 Tel: +86-180-2206-6695 Email: info@mendock.com https://www.mendock.com

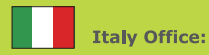

OLANG & MENDOCK LOCK ITALY Viale dell'Industria, 19 IT35129 Padova - Italy Tel: +39-049-7360335 Email: info@mendock.it

### Nhà phân phối:

CÔNG TY CỔ PHẦN KỸ THUẬT THƯƠNG MẠI AN HẢI Địa chỉ: Số 1 Đường số 9, Khu đô thị An Phú – An Khánh, Thủ Đức, Thành phố Hồ Chí Minh. Mobile: 0908881296 Email: dong.nguyen@anhai.com.vn